## 新規登録~チケット購入までの手順

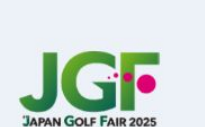

会員登録について
 会員登録がまだの方は、『新規登録』ボタンから、
 会員登録(登録無料)をお願いします。

#### ログインについて

既に会員の方は、右側の入力欄にご登録いただいた メールアドレスとパスワードを入力してログインし てください。 パスワードをお忘れの場合は、『パスワードを忘れ た場合』リンクからパスワードの再設定をお願いし ます。

#### メールアドレス

sample@example.com

#### パスワード

#### パスワードを忘れた場合

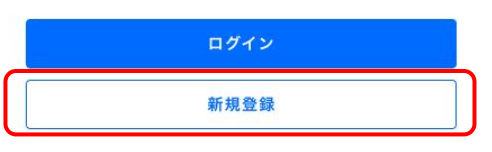

### 『新規登録』ボタンを 選択してください。

2. メールアドレスとパスワードの設定

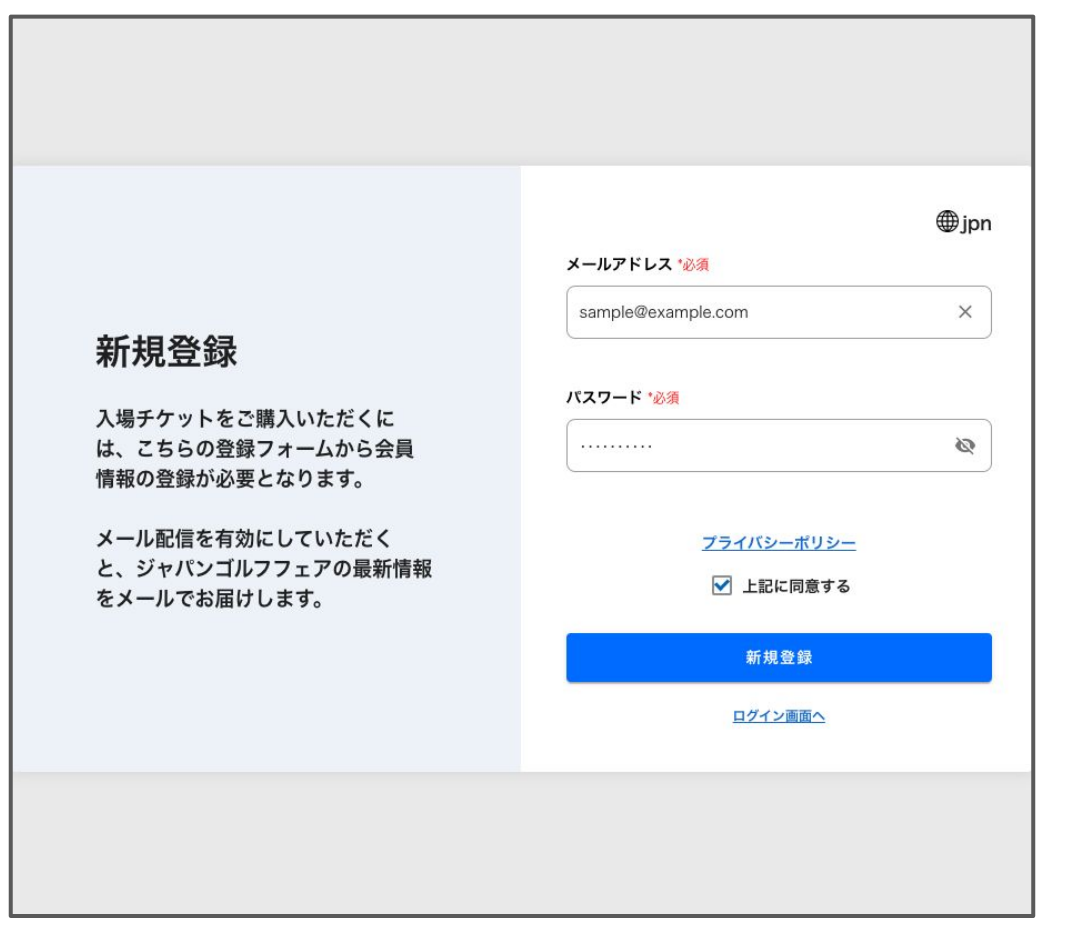

新規登録画面にて、登録に使用す る、メールアドレスとパスワードを入 力してください。

パスワード入力欄の右技側にある ● のマークをクリックすることでパス ワード表示・非表示が選択可能で す。

※設定いただいたメールアドレスと パスワードは、今後ログインの際 に、使用しますのでお控えください。

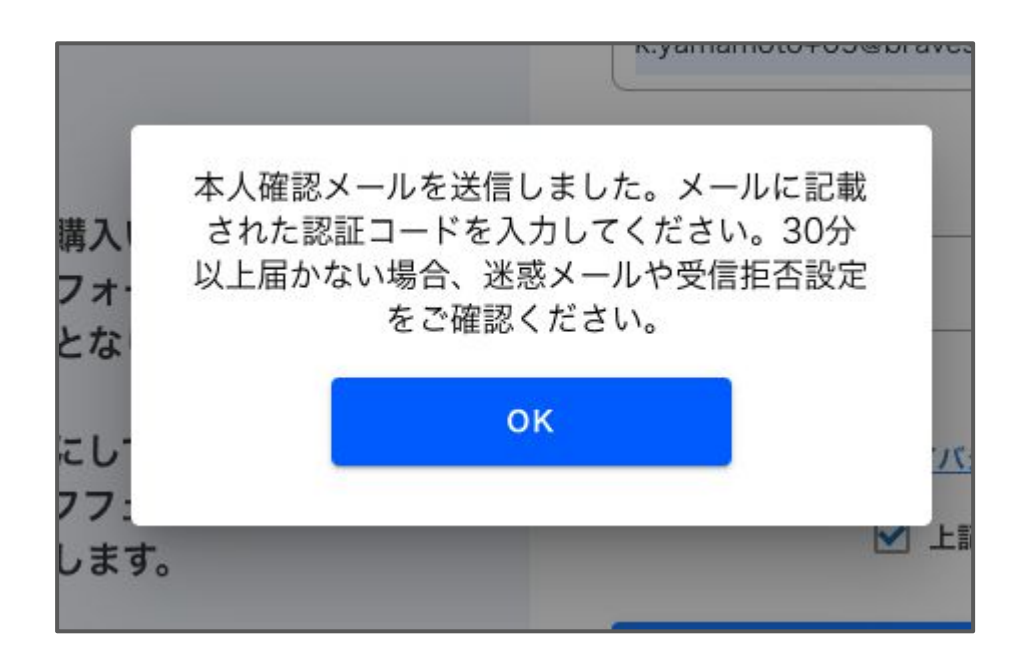

ご登録いただいたメールアドレス宛に、本人確認メールが送信されます。

『OK』ボタンを選択すると、認証コー ド入力画面に画面が変わります。

認証コード入力前に本人確認メールをご確認ください。

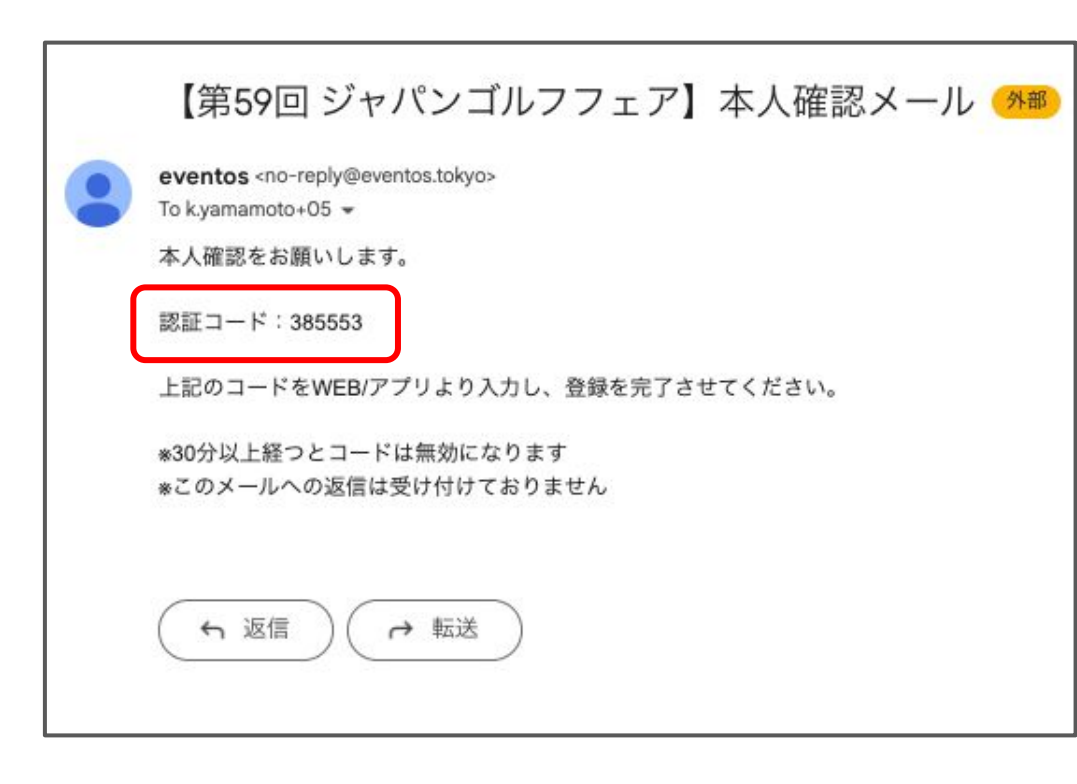

【第59回 ジャパンゴルフフェア】本人確 認メール

上記件名の本人確認メールが、登録い ただいたメールアドレス宛に届きます。

本文中央あたりにある『認証コード』を 控えてください。

※30分以上、本人確認メールが届 かないな場合は、登録いただいた メールアドレスが間違っていない か、迷惑メールや受信拒否設定を ご確認ください。

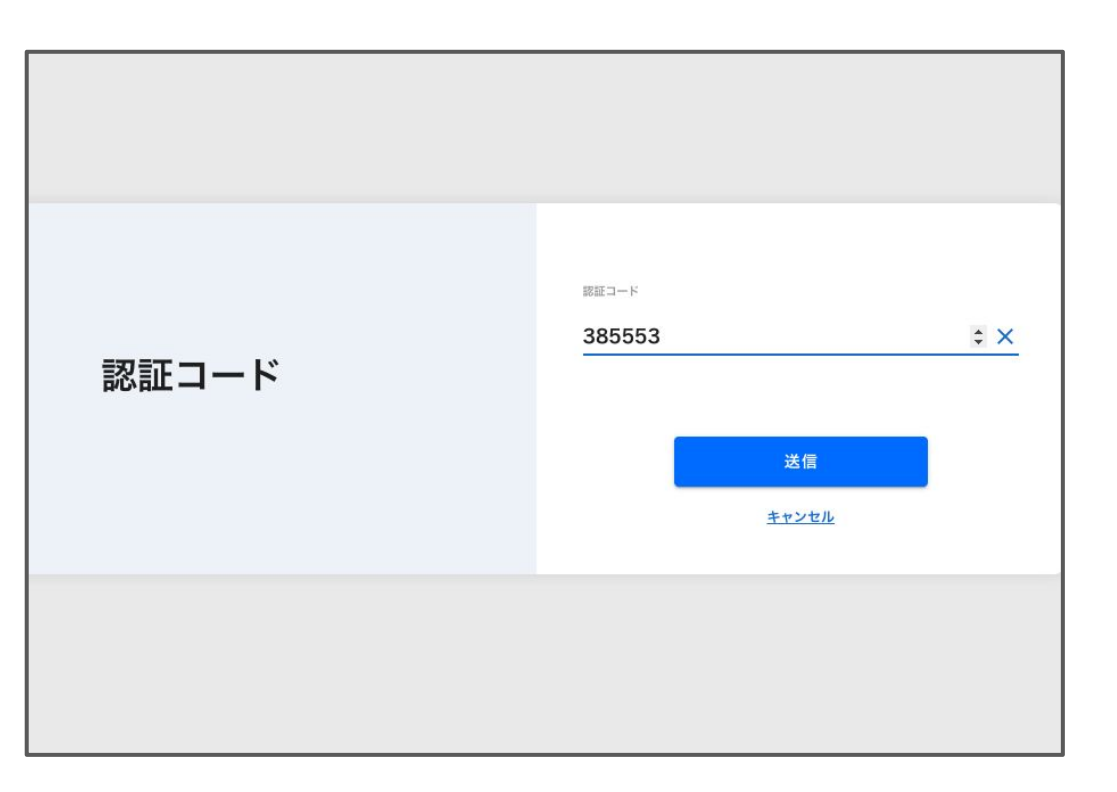

#### 本人確認メールに記載がある、認証 コードを入力し、『送信』ボタンを選択し てください。

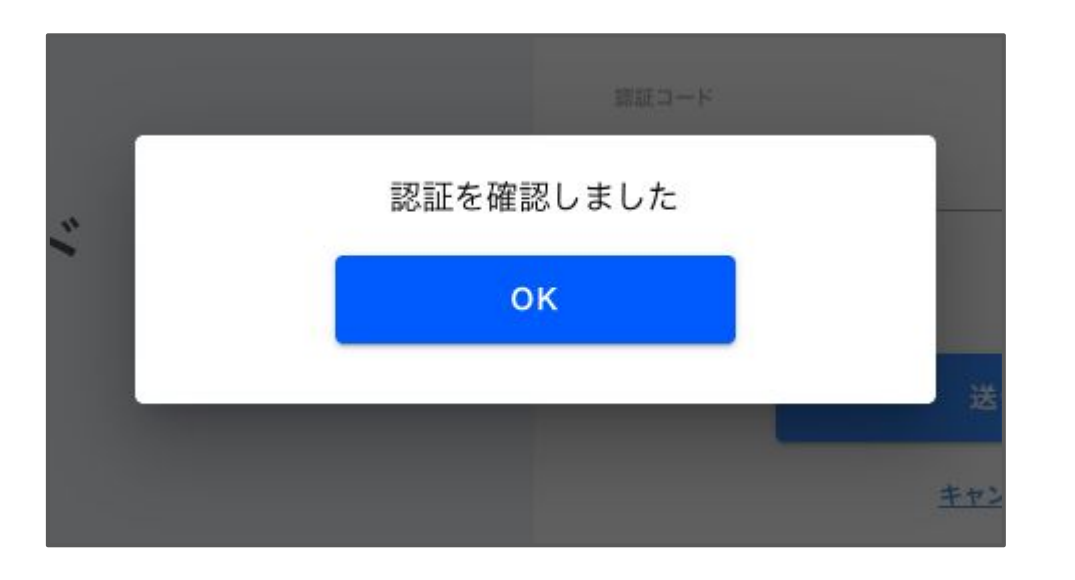

認証が完了しますと、『OK』ボタンが表示されます。

『OK』ボタンを選択して、プロフィール入 カ画面に移動します

※認証されない場合は、入力いただい た認証コードが誤っていないか 再度ご確認ください。 認証コードのコピー&ペーストを推奨い たします。

### 7. プロフィール入力

| プロフィール                                             | ∰jpn |
|----------------------------------------------------|------|
| <b>メール配信</b><br>有効 無効                              |      |
| 年代                                                 | •    |
| 性別<br>(<br>(<br>()                                 |      |
| •                                                  |      |
| □ 友人とのコミュニケーションの場                                  |      |
| □ マナー・ルールが難しい                                      |      |
| <ul> <li>□ 生涯続けられる</li> <li>□ 環境破壊問題がある</li> </ul> |      |
|                                                    |      |
| □ かっこいい                                            |      |
| □ 家族とのコミュニケーションの場                                  |      |
|                                                    |      |

#### 質問事項に沿って、情報を入力してくだ さい。

入力が完了しましたら画面下部『登録』 ボタンを選択してください。

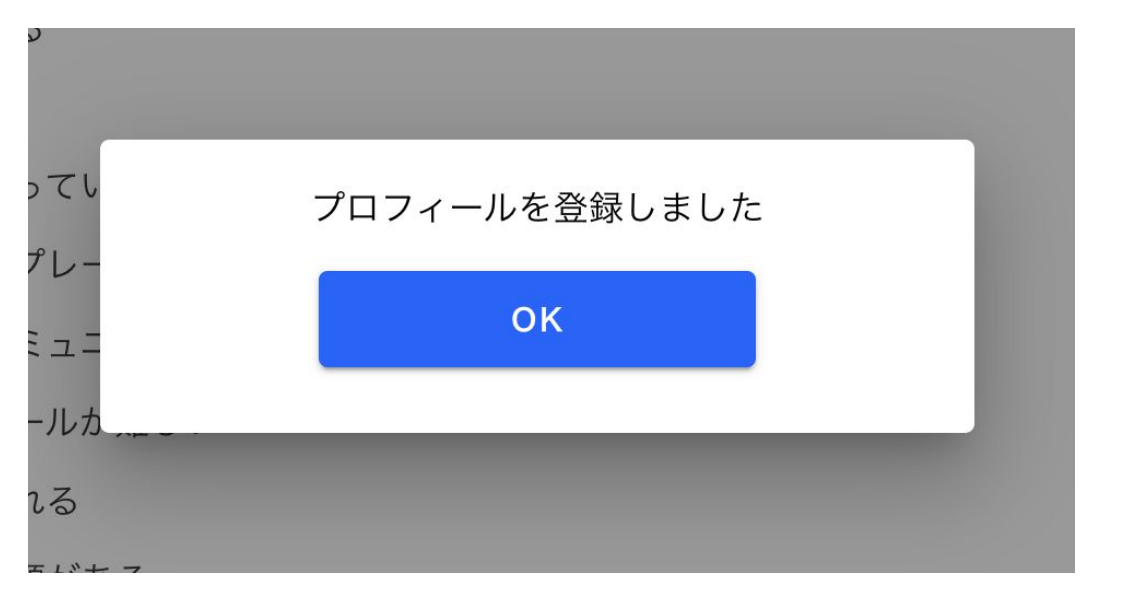

登録が完了すると『OK』ボタンが表示されます。 『OK』ボタンを選択肢、入場チケットー 覧に画面が変わります。

### 9. 購入希望のチケットを選択

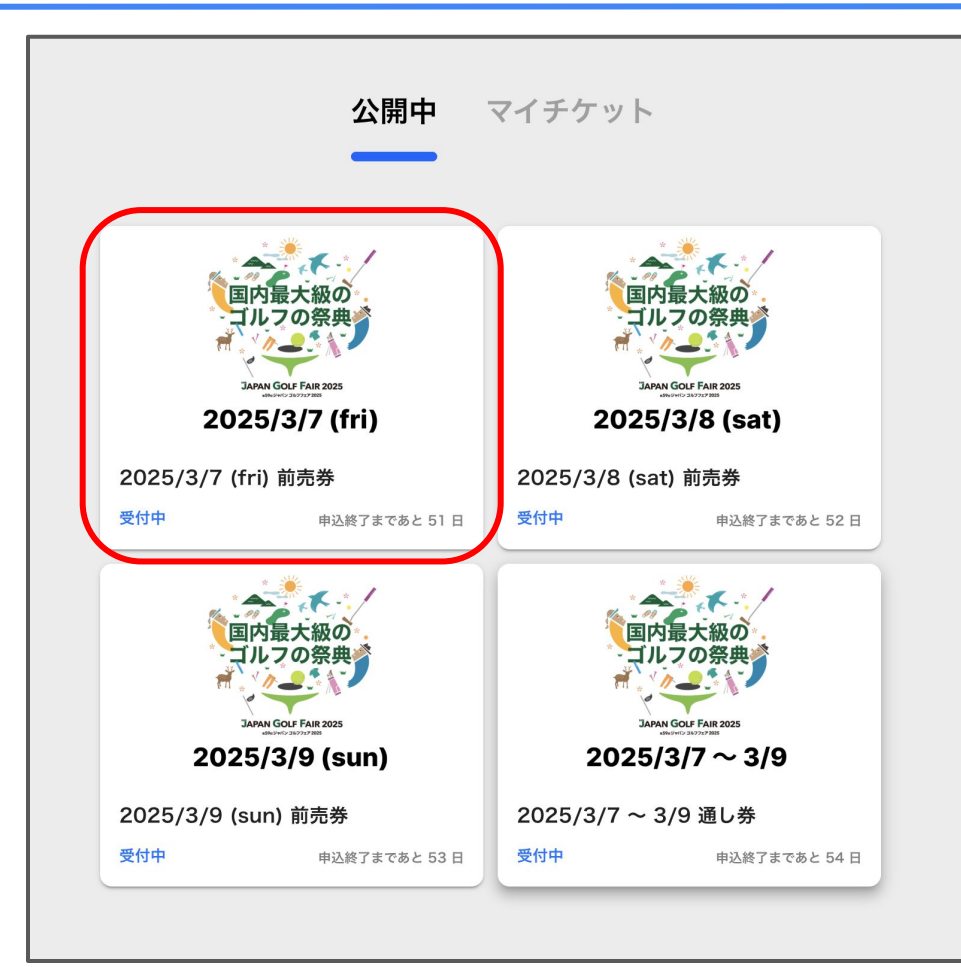

#### 購入を希望される入場チケットを 選択してください。

| 2025/3/7 (fri) 前売券                                                           |                                     |
|------------------------------------------------------------------------------|-------------------------------------|
| 2025/3/7 (fri) 10:00~18:00<br>第59回 ジャパンゴルフフェア<br>会場:パシフィコ横浜 展示ホール<br>詳細を見る 〜 |                                     |
| 受付中                                                                          | 2025.01.07 00:00 - 2025.03.06 23:59 |
| 大人 ¥1,000                                                                    | 😑 1 📻                               |
| 18歳未満、学生 無料                                                                  | <b>–</b> 0 <b>+</b>                 |
| カートに入れる                                                                      |                                     |

# 購入枚数を選択肢、『カートに入れる』ボタンを選択してください。

### 11. 購入枚数・支払い金額の確認

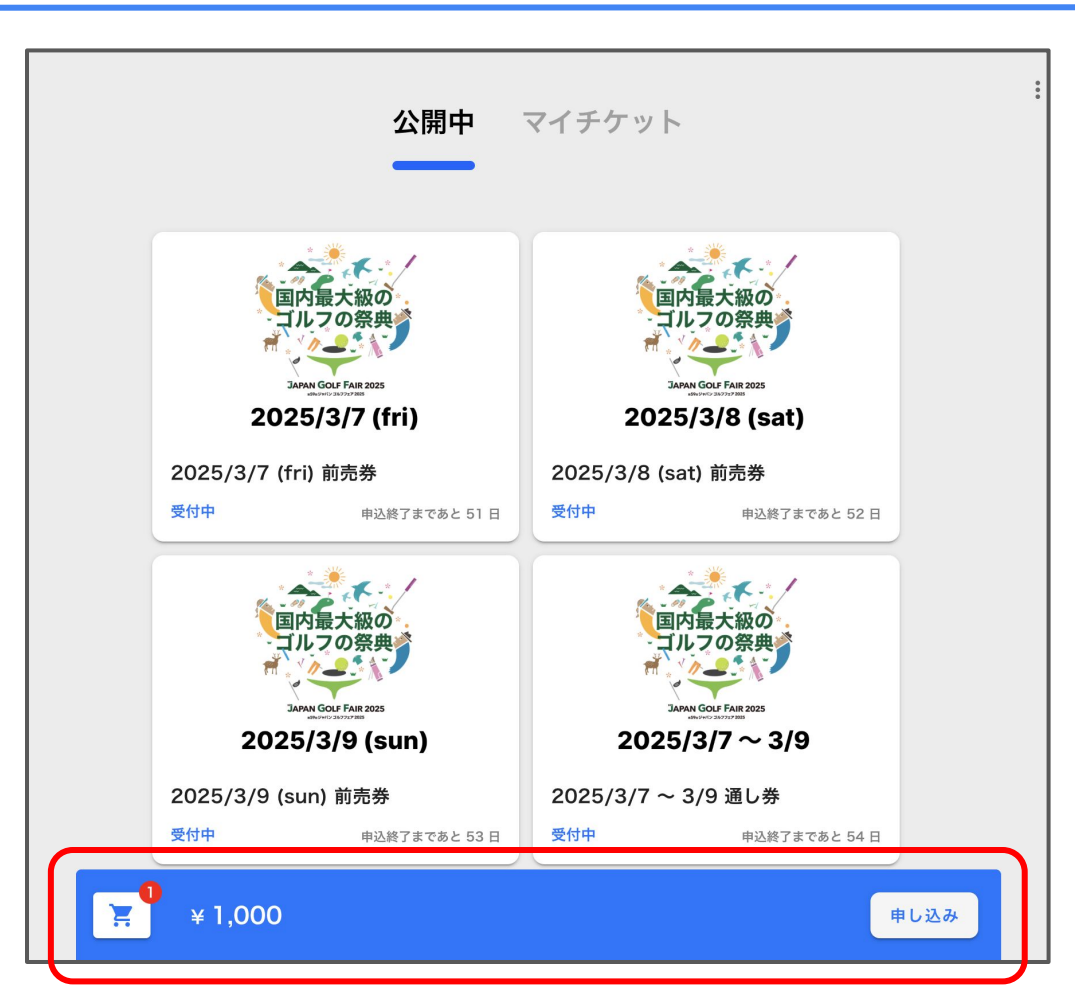

画面下部に、現在カートに入っている品数・金額が確認できます。

お支払いに進むには、『申し込み』ボタンを選択してください。

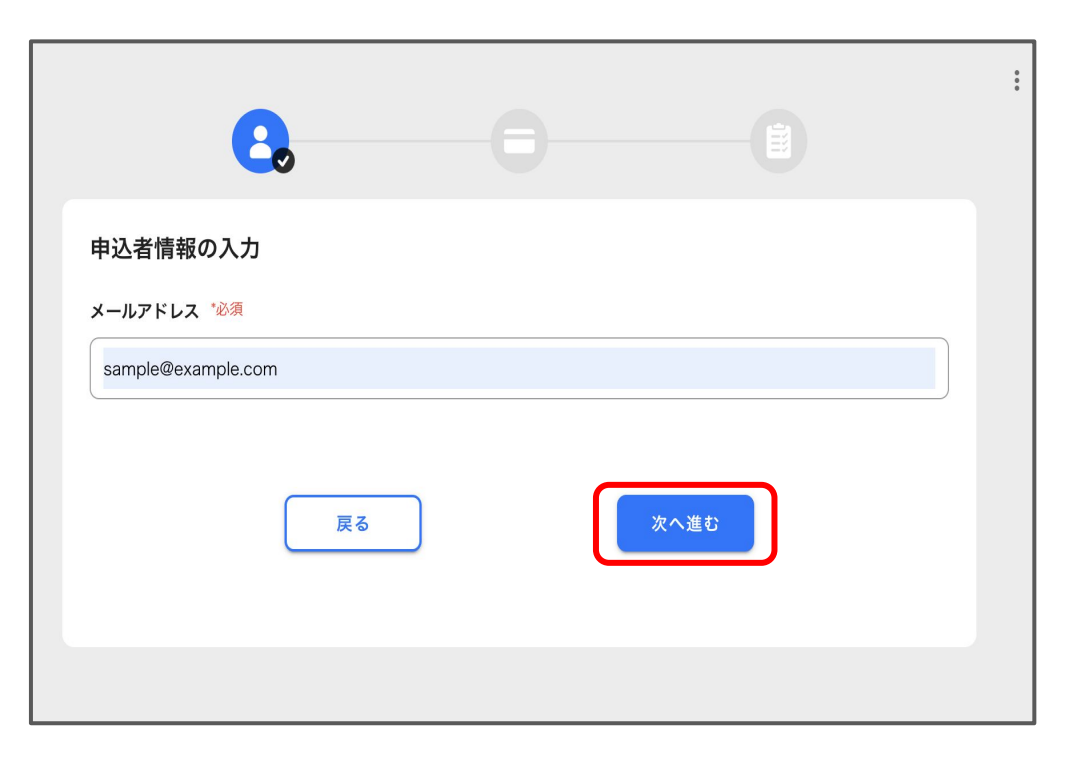

#### 申込者情報を入力してください。 『次へ進む』ボタンを選択してください。

※こちらで入力いただいたメールアドレスにチケット購入完了メールが届くため、入力の際はご注意ください。

### 13. 支払い方法選択

| 8                                               | ・クレジットカード登録手順<br>①画面中央にある「+」ボタンを選択してくださ<br>い。                                                     |
|-------------------------------------------------|---------------------------------------------------------------------------------------------------|
| 支払方法選択<br>□ □ □ □ □ □ □ □ □ □ □ □ □ □ □ □ □ □ □ | ②クレジットカード情報の入力<br>クレジットカード情報入力画面にて、以下の必<br>要な情報を入力してください:<br>カード番号<br>有効期限<br>カード名義人<br>セキュリティコード |
| ····································            | ・領収書宛名の設定(任意)<br>領収書に記載する宛名を設定することが可能<br>です。ご希望の方は、併せて宛名をご入力く<br>ださい。<br>『次へ進む』ボタンを押してください。       |

#### 14. 支払い内容最終確認画面

| •               | <b>-</b>                        |
|-----------------|---------------------------------|
|                 |                                 |
|                 |                                 |
| 選択内容            | 編集                              |
| チケット :<br>金額 :  | 2025/3/7 (fri) 前売券<br>]枚 ¥1,000 |
| 小計              | ¥1,000                          |
| 購入合計            | ¥ 1,000                         |
| 申込者情報の入力        | 編集                              |
| メールアドレス :       | sample@example.com              |
|                 |                                 |
| 請求先情報           | 編集                              |
| 支払方法 :          | クレジット払い                         |
| 請求先情報 :         | *********4242                   |
| 支払い回数 :         | 一括払い                            |
| 領収書に記載す.<br>る宛名 | 山田太郎                            |
|                 |                                 |
| この内容 この内容       | \$ で申し込む<br>                    |

支払い内容確認画面です。

・選択内容(お支払い金額等)
 ・メールアドレス
 ・請求先情報

登録情報に誤りがないことを確認で きましたら、「この内容で申し込む」 ボタンを選択します。

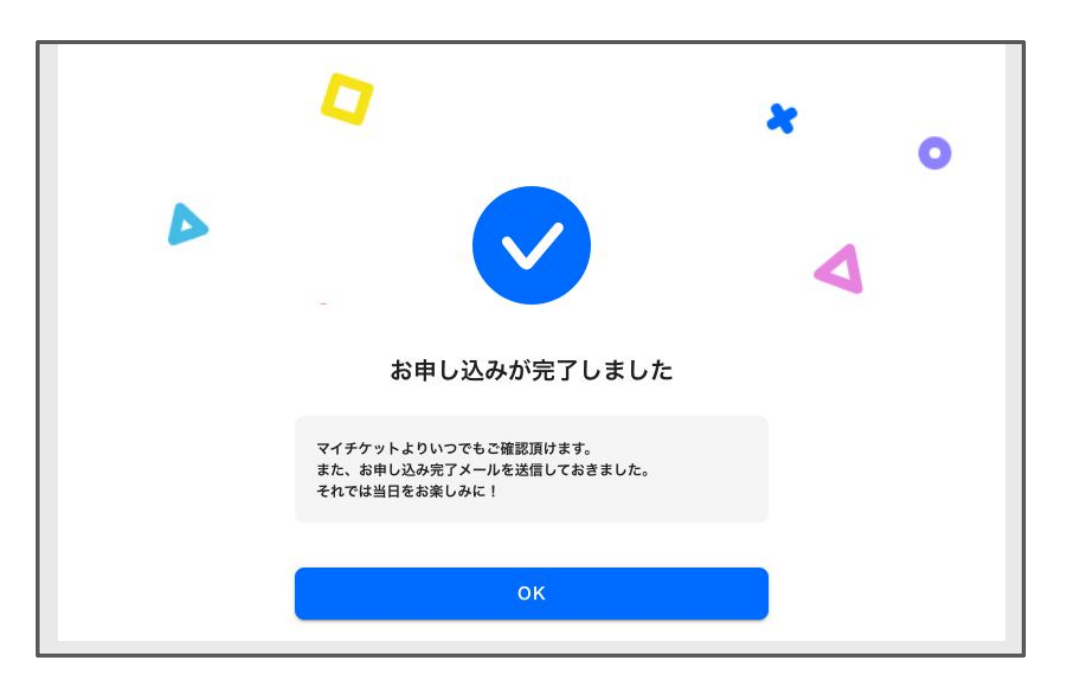

こちらの画面が表示されましたら、購入 完了となります。

イベント当日のチェックインに必要なQR コードがメールに送付されます。

#### 16. 購入完了メール

【お申し込み内容】

[2025/3/7 (fri) 前売券]

有効期間: 2025.01.14 (火) 00:00 ~ 2025.03.06 (木) 23:59

料金:¥1000

■決済方法

クレジットカード

合計金額:¥1000

【申し込みチケットの確認方法】

■PC.スマホの場合

以下のURLより確認できます

https://kato-demo.eventos.work/web/portal/106/event/2815/users/my-ticket/83482

■アプリからの場合

マイチケット から確認できます。

QRコードをスタッフに読み取ってもらい、チェックインしてください。 \*有効期限を過ぎますとチェックインは無効となりますのでご了承ください 会員QR

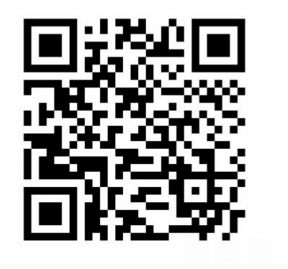

入場チケット購入後、登録いただいた メールアドレス宛に購入完了メールが 送信されます。

メールに添付された、QRコードは当日のチェックインに利用します。

QRコードが含まれたメールをお気に入りなどに保存し、当日スムーズに提示できるようお願いいたします。